## Alltid der for å hjelpe deg

Registrer produktet og få støtte på www.philips.com/welcome

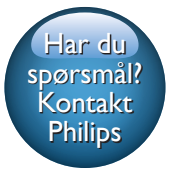

DS9100W

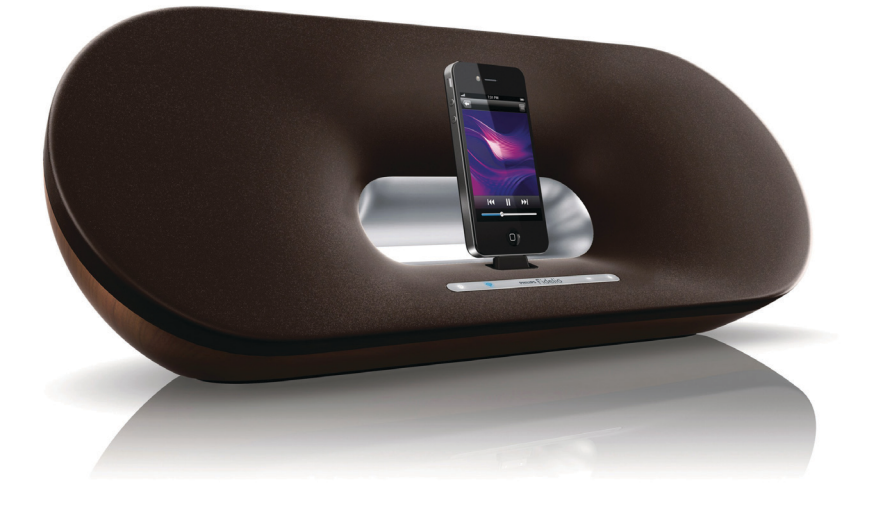

# Brukerhåndbok

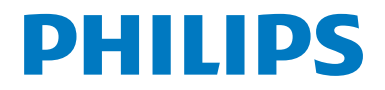

## Innholdsfortegnelse

| 1 | Viktig                                                                                                    | 2                                |
|---|----------------------------------------------------------------------------------------------------|----------------------------------|
|   | Sikkerhet<br>Merknad                                                                                                    | 2                                |
| 2 | Underholdningssystemet ditt<br>Innledning<br>Innholdet i esken<br>Andre ting du trenger<br>Oversikt over hovedenheten<br>Oversikt over fjernkontrollen                                                                                  |                                  |
| 3 | <b>Klargjøring</b><br>Koble til strømmen<br>Slå DS9100W på<br>Klargjør fjernkontrollen                                                                                                    | 8<br>8<br>9                      |
| 4 | Koble til Wi-Fi-nettverket for<br>AirPlay<br>Metode 1: Bruk påloggingsdeling for<br>Wi-Fi-nettverket<br>Metode 2: Koble til en WPS-ruter<br>Metode 3: Koble til en Wi-Fi-ruter<br>uten WPS                                              | 10<br>10<br>11<br>12             |
| 5 | Spille av<br>Streame lyd fra iTunes-<br>musikkbiblioteket til DS9100VV<br>Spille av og lade iPod/iPhone/iPad<br>direkte via dokkingkontakten<br>Styre avspillingen<br>Bruke avanserte lydinnstillinger<br>Spill av fra en ekstern enhet | 18<br>18<br>20<br>20<br>21<br>21 |
| 6 | Oppdatere fastvare<br>Alternativ 1: Oppdater via Philips<br>SoundStudio (anbefales)<br>Alternativ 2: Oppdater fra en PC/Mac                                                                                                    | 22<br>22<br>22                   |

| 7 | Produktinformasjon<br>Spesifikasjoner | 24<br>24 |
|---|---------------------------------------|----------|
| 8 | Feilsøking                            | 25       |

## Viktig

## Sikkerhet

- (1) Les disse instruksjonene.
- (2) Ta vare på disse instruksjonene.
- (3) Følg instruksjonene i alle advarslene.
- Følg alle instruksjonene.
- (5) Ikke bruk produktet i nærheten av vann.
- (6) Rengjør bare med en myk klut.
- (7) Ikke blokker noen av ventilasjonsåpningene. Utfør installeringen i henhold til instruksjonene fra produsenten.
- (8) Apparatet må ikke utsettes for drypping eller sprut.
- (9) Ikke utsett dette produktet for direkte sollys, åpen flamme eller varme.
- (10) Ikke installer apparatet i nærheten av varmekilder, for eksempel radiatorer, varmeventiler, ovner eller annet elektrisk utstyr (inkludert forsterkere).
- (11) Ikke plasser annet elektrisk utstyr på produktet.
- (12) Ikke plasser noen som helst farekilder på produktet (for eksempel væskefylte gjenstander, brennende stearinlys).
- (13) Dette produktet kan inneholde batterier. Se instruksjonene om sikkerhet for og deponering av batterier i denne brukerhåndboken.
- (14) Når strømuttaket eller en apparatkobling brukes som frakoblingsenhet, må frakoblingsenheten hele tiden være klar til bruk.

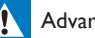

#### Advarsel

- Fjern aldri dekselet på dette apparatet.
- Smør aldri noen av delene i dette apparatet.
- Plasser aldri dette apparatet på annet elektrisk utstyr.
- Sørg for at du alltid har enkel tilgang til strømledningen, støpselet eller adapteren, slik at du kan koble apparatet fra strømmen.

Fare for overoppheting! Dette apparatet må ikke installeres i et trangt rom. La det være minst 10 cm med luft på alle sider av apparatet. Kontroller at gardiner eller annet ikke dekker ventilasjonsåpningene på apparatet.

#### Informasjon om batteribruk:

#### Forsiktig

- Fare for lekkasje: Bruk bare den angitte batteritypen. Kontroller at polariteten er riktig. Ta batteriene ut av produkter som ikke er i bruk over lengre perioder. Oppbevar batteriene på et tørt sted.
- Fare for skade: Bruk hansker når du håndterer batterier som lekker. Hold batteriene unna barn og dyr.
- Fare for eksplosjon: Ikke kortslutt batteriene. Ikke utsett batterier for sterk varme, som sollys, ild eller lignende. Ikke kast batteriene i peisen. Ikke ta batteriene fra hverandre eller ødelegg dem. Ikke lad opp batterier som ikke er oppladbare.

#### Fare for svelging av batterier!

- Enheten kan inneholde et myntbatteri, som kan svelges. Oppbevar derfor batteriet utilgjengelig for barn til enhver tid! Hvis batteriet svelges, kan det forårsake alvorlige skader eller føre til dødsfall. Det kan oppstå store interne brannskader innen to timer etter at batteriet er svelget.
- Hvis du mistenker at noen har svelget et batteri eller stukket den inn i en kroppsåpning, må lege oppsøkes umiddelbart.
- Når du bytter batteri, skal alle nye og brukte batterier alltid oppbevares utilgjengelig for barn. Kontroller at batterirommet er fullstendig stengt når du har byttet batteri.

 Hvis det ikke er mulig å stenge batterirommet fullstendig, skal produktet ikke brukes lenger. Oppbevar det utilgjengelig for barn, og ta kontakt med produsenten.

#### Viktig informasjon for brukere i Storbritannia

#### Nettspenningssikring

Denne informasjonen gjelder kun for produkter som har et engelsk støpsel.

Dette produktet har et godkjent helstøpt støpsel. Hvis du bytter sikringen, må du bruke en som har:

- verdien som er vist på støpselet,
- BS 1362-godkjenning og
- ASTA-godkjenningsmerke

Kontakt forhandleren hvis du ikke er sikker på hva slags type sikring du skal bruke.

Forsiktig: For å sikre samsvar med EMCdirektivet (2004/108/EF) må du ikke fjerne støpselet fra ledningen.

#### Slik kobler du til et støpsel

Ledningene i strømledningen er farget som følger: blå = nøytral (N), brun = strømførende (L).

Hvis fargene ikke stemmer overens med fargene på støpselet, identifiserer du kontaktene i støpselet på følgende måte:

- 1 Koble den blå ledningen til kontakten som er merket med N eller farget svart.
- 2 Koble den brune ledningen til kontakten som er merket med L eller farget rød.
- 3 Ikke koble noen av ledningene til jordkontakten i støpselet som er merket med E (eller e) eller farget grønn (eller grønn og gul).

Før du setter støpseldekselet på plass igjen, må du kontrollere at ledningsklemmen er klemt over kabelhylsen, ikke bare over de to ledningene i kabelen.

## Merknad

## €0890

WOOX Innovations erklærer herved at dette produktet er i samsvar med de grunnleggende kravene og øvrige relevante bestemmelser i direktiv 1999/5/ EF. Du finner samsvarserklæringen på www.philips.com/support.

Eventuelle endringer på denne enheten som ikke er uttrykkelig godkjent av WOOX Innovations, kan frata brukeren autorisasjon til å bruke utstyret.

Philips og Philips-skjoldmerket er registrerte varemerker for Koninklijke Philips N.V. og brukes av WOOX Innovations Limited på lisens fra Koninklijke Philips N.V.

Spesifikasjonene kan endres uten varsel. WOOX forbeholder seg retten til når som helst å endre produkter uten å måtte endre tidligere leverte produkter på tilsvarende måte.

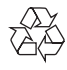

Produktet er utformet og produsert med materialer og deler av svært høy kvalitet som kan resirkuleres og gjenbrukes.

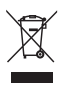

når et produkt er merket med dette symbolet, en søppeldunk med kryss over, betyr det at produktet dekkes av EU-direktiv 2002/96/EF.

Finn ut hvor du kan levere inn elektriske og elektroniske produkter til gjenvinning i ditt lokalmiljø.

Følg de lokale reglene, og ikke kast gamle produkter sammen med det vanlige husholdningsavfallet. Hvis du kasserer gamle produkter riktig, bidrar du til å forhindre negative konsekvenser for helse og miljø.

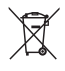

Produktet inneholder batterier som omfattes av EU-direktiv 2006/66/EF, og som ikke kan kasseres i vanlig husholdningsavfall.Gjør deg kjent med lokale regler om innsamling av batterier: Riktig kassering bidrar til å forhindre negative konsekvenser for helse og miljø.

#### Miljøinformasjon

All unødvendig emballasje er utelatt. Vi har forsøkt å gjøre emballasjen enkel å dele i tre materialer: papp (eske), polystyrenskum (buffer) og polyetylen (poser, beskyttende skumlag).

Systemet består av materialer som kan resirkuleres og gjenbrukes hvis det demonteres av fagfolk. Gjør deg kjent med lokale bestemmelser før du kaster emballasjematerialer, oppbrukte batterier og gammelt utstyr.

## Made for iPod iPhone iPad

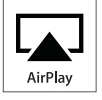

Made for iPod, Made for iPhone og Made for iPad innebærer at et elektronisk tilbehør har blitt spesifikt utformet for å kobles til henholdsvis iPod, iPhone eller iPad, og er sertifisert av utvikleren at den innfrir standardene for ytelse fra Apple. Apple er ikke ansvarlig for bruken av denne enheten eller hvorvidt enheten samsvarer med sikkerhetsstandarder eller lovbestemte standarder.Vær oppmerksom på at bruken av dette tilbehøret med iPod eller iPhone kan påvirke trådløs ytelse. AirPlay, iPod og iPhone er varemerker tilhørende Apple Inc., registrert i USA. og andre land. iPad er et varemerke tilhørende Apple Inc.

#### Symbol for klasse II-utstyr:

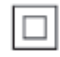

## CLASS II-apparat med dobbel isolering og uten vedlagt jordledning.

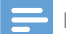

### Merknad

Typeplaten er plassert på undersiden av apparatet.

## 2 Underholdningssystemet ditt

Gratulerer med kjøpet, og velkommen til Philips! Hvis du vil dra full nytte av støtten som Philips tilbyr, kan du registrere produktet ditt på www.philips.com/welcome.

Hvis du kontakter Philips, vil du bli spurt om modell- og serienummeret til dette apparatet. Du finner modell- og serienummeret på undersiden apparatet. Skriv numrene her:

Modellnummer

Serienummer

## Innledning

Med Apple AirPlay-teknologi kan du spille av iTunes-musikkbiblioteket ditt fra en Mac, PC, iPhone, iPod touch eller iPad på en hvilken som helst AirPlay-aktivert enhet (for eksempel DS9100W) koblet til Wi-Fi-nettverket.

Med en AirPlay-aktivert enhet (for eksempel DS9100W) kan du

- streame lyd fra iTunesmusikkbiblioteket ditt til et hvilket som helst rom i huset
- velge hvilke AirPlay-aktiverte enheter du skal spille av musikk på (hvis du har mer enn én slik enhet i huset)
- streame lyd til flere AirPlay-aktiverte enheter samtidig (bare fra iTunesmusikkbiblioteket på PCen/Macen)

Med DS9100W kan du også

- lade eller spille av musikk fra en iPad direkte fra iPod/iPhone/iPad via Lightning-dokkingkontakten
- spille av musikk fra andre lydenheter gjennom AUX IN-kontakten.

### Innholdet i esken

Kontroller og identifiser innholdet i pakken:

- Hovedenhet (med en innebygd Wi-Fimodul)
- 1 × strømledning
- 1 x fjernkontroll
- Hurtigveiledning
- Sikkerhetsark

## Andre ting du trenger

For å streame lyd trådløst med AirPlay trenger du

- en Wi-Fi-sertifisert ruter
- En vert for iTunes-musikkbiblioteket, for eksempel en iPod touch / iPhone / iPad med iOS 4.3.3 (eller nyere) eller en Wi-Fi-aktivert PC/Mac med iTunes 10.2.2 (eller nyere)

DS9100W bør være koblet til samme lokale nettverk som iTunesvertsenheten via Wi-Fi-ruteren.

#### Liste over kompatible iTunesvertsenheter for AirPlay

Når det gjelder AirPlay, er DS9100W kompatibel med:

- en Wi-Fi aktivert PC eller Mac med iTunes 10.2.2 (eller nyere), og
- følgende iPod-/iPhone-/iPad-modeller med iOS 4.3.3 (eller nyere):

<sup>🔆</sup> Tips

Gå til www.philips.com/welcome hvis du vil ha informasjon om flere Philips AirPlay-aktiverte enheter;

Laget for

- iPhone 5
- iPhone 4S
- iPhone 4
- iPhone 3GS
- iPad (fjerde generasjon)
- iPad mini
- iPad (tredje generasjon)
- iPad 2
- iPad
- iPod touch (femte generasjon)
- iPod touch (4. generasjon)
- iPod touch (3. generasjon)

## Oversikt over hovedenheten

#### Sett forfra

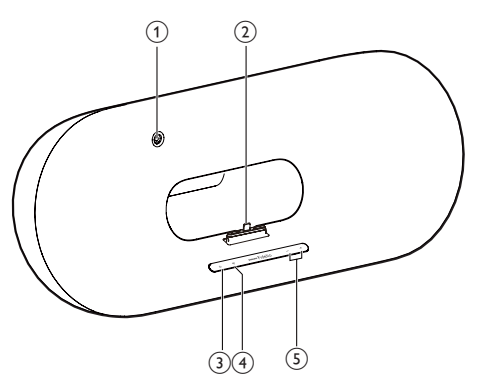

- 1 IR-sensor
  - Oppdag signaler fra fjernkontrollen. Rett fjernkontrollen direkte mot sensoren.
- 2 Lightning-dokkingstasjon for iPod/iPhone/iPad

- 3 0
  - Slå enheten av/på.

#### 

- Koble enheten til et Wi-Fi-nettverk.
- Vis gjeldende status for enheten.

#### 5 -/+

• Juster volumet.

#### Sett bakfra

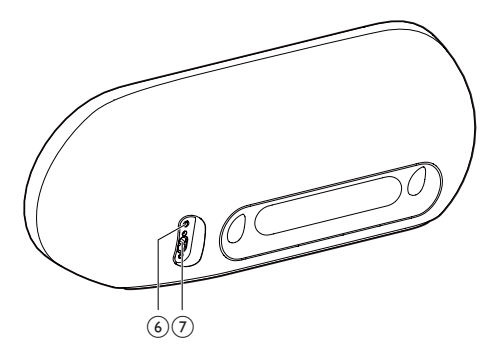

#### 6 AUX IN

- Koble til en ekstern lydspiller via en 3,5 mm lydinngangskabel (følger ikke med).
- Strømkontakt

## Oversikt over fjernkontrollen

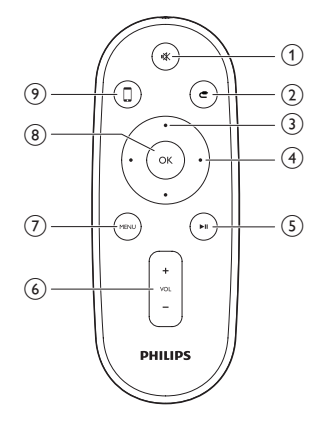

#### 1 🕷

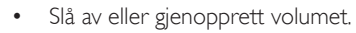

#### 2 **C**

- Velg 3,5 mm lydinngangskilden.
- 3 Opp-/nedknapp
  - Naviger gjennom iPod-/iPhone-/iPadmenyen i dokkingmodus.

#### (4) Venstre-/høyreknapp

- Spol bakover eller fremover i et spor på iPod/iPhone/iPad.
- Hopp til forrige/neste spor.
- 5 ▶1
  - Start avspillingen eller sett avspillingen på pause.
- 6 VOL +/-
  - Juster volumet.
- 7 MENU
  - Åpne iPod-/iPhone-/iPad-menyen.
- 8 OK
  - Bekrefte et valg.
- 9 🛛
  - Veksle mellom AirPlay-lydkilden og iPod-/iPhone-/iPad-dokkingkilden.

## 3 Klargjøring

Følg alltid instruksjonene i dette kapittelet i rekkefølge.

## Koble til strømmen

#### Forsiktig

- Fare for produktskade. Kontroller at nettspenningen er den samme som spenningen som er angitt på undersiden av enheten.
- Fare for elektrisk støt. Trekk alltid støpselet ut av kontakten når du kobler fra strømledningen. Ikke dra i strømledningen.
- Før du kobler til strømledningen, må du kontrollere at alle andre tilkoblinger er fullført.

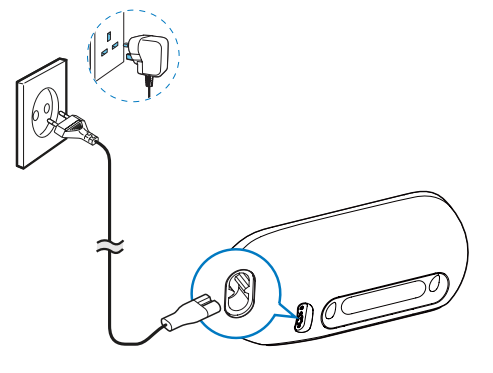

- Koble strømledningen til
  - AC IN-kontakten på baksiden av enheten.
  - vegguttaket.

## Slå DS9100W på

Etter riktig strømtilkobling slår enheten seg på automatisk.

- Vent til enheten har startet.
  - → Oppstarten tar ca. 25 sekunder.
  - ➡ Under oppstart blinker indikatoren på frontpanelet gult.
- Hvis du vil sette enheten i standbymodus, trykker du på & på frontpanelet.
- Hvis du vil slå på enheten fra standbymodus, trykker du på Ø på nytt.

## Klargjør fjernkontrollen

#### Forsiktig

• Eksplosjonsfare! Ikke utsett batteriene for varme, sollys eller flammer. Brenn aldri batteriene.

#### Ved første gangs bruk:

• Fjern beskyttelsesplasten for å aktivere fjernkontrollbatteriet.

#### Slik bytter du batterier i fjernkontrollen:

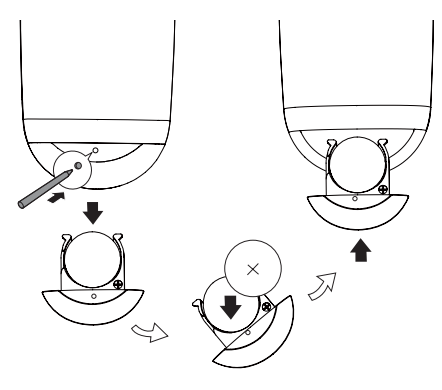

- 1 Trykk i hullet med spissen på en kulepenn eller et skarpt verktøy for å åpne batterirommet.
- 2 Sett inn et CR2025-batteri med riktig polaritet (+/-) som angitt.
- 3 Lukk batterirommet.

#### - Merknad

- Før du trykker på en funksjonsknapp på fjernkontrollen, må du velge den riktige kilden med fjernkontrollen i stedet for hovedenheten.
- Ta ut batteriet hvis du ikke skal bruke fjernkontrollen på en stund.
- Rett fjernkontrollen direkte mot IR-sensoren foran på DS9100W for å få bedre mottak.

## 4 Koble til Wi-Finettverket for AirPlay

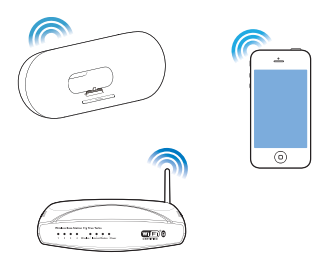

For å koble DS9100W til det eksisterende Wi-Fi-hjemmenettverket må du aktivere innstillingene til Wi-Fi-nettverket i DS9100W.

Velg den beste konfigureringsmetoden basert på forutsetningene som er angitt nedenfor.

| Forutsetning                                                                                                    | Konfigureringsmetode                                                                                             |
|----------------------------------------------------------------------------------------------------|----------------------------------------------------------------------------------------------------|
| Du har en iPod touch /<br>iPhone / iPad med en<br>Lightning-kontakt.                                                                        | Velg metode 1<br>(anbefales) (se<br>'Metode 1: Bruk<br>påloggingsdeling for<br>Wi-Fi-nettverket'<br>på side 10). |
| Wi-Fi-ruteren er<br>aktivert med WPS<br>(Wi-Fi Protected<br>Setup) og støtter<br>PBC (Push Button<br>Connection).                           | Velg metode 2 (se<br>'Metode 2: Koble<br>til en WPS-ruter'<br>på side 11).                                       |
| Du har en Wi-Fi-<br>aktivert enhet med en<br>nettleser, for eksempel<br>en iPod touch /<br>iPhone / iPad eller en<br>Wi-Fi aktivert PC/Mac. | Velg metode 3 (se<br>'Metode 3: Koble til<br>en Wi-Fi-ruter uten<br>WPS' på side 12).                            |

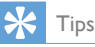

 Du kan også sette opp og nyte AirPlay gjennom alle andre Apple-enheter, for eksempel iPhone 4, iPhone 4S, 2. generasjon iPad og 4. generasjon iPod touch. I dette tilfellet kan du velge metode 2 eller metode 3 for å konfigurere AirPlay.

#### Før DS9100W kobles til Wi-Fihjemmenettverket, må du kontrollere at:

- Wi-Fi-ruteren er slått på og fungerer ordentlig.
- (2) <ltem> er slått på og har startet (se 'Slå DS9100W på' på side 8).

Når DS9100W er koblet til, vil enheten huske innstillingene for Wi-Fihjemmenettverket. Deretter kan du nyte AirPlay når DS9100W slås på og kobles til Wi-Fi-hjemmenettverket automatisk.

### Metode 1: Bruk påloggingsdeling for Wi-Finettverket

- 1 Koble iPod touch / iPhone / iPad til Wi-Fihjemmenettverket.
- 2 Sett iPod/iPhone/iPad i dokkingstasjonen på enheten.

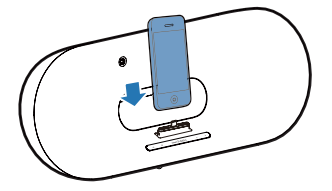

Norsk

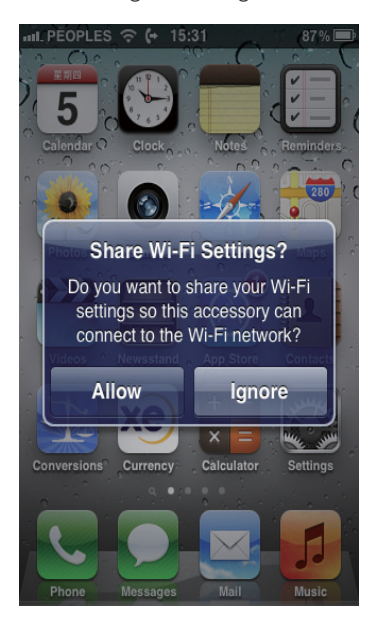

- 4 Trykk på ALLOW (TILLAT) for å dele Wi-Fi-innstillingene med DS9100W.
  - Etter en stund begynner indikatoren på frontpanelet å lyse hvitt, og enheten piper.
  - <ltem> er koblet til det eksisterende Wi-Fi-hjemmenettverket.

### Metode 2: Koble til en WPSruter

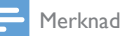

 Før du trykker på noen knapper på DS9100W, må du kontrollere at DS9100W har startet (se 'Slå DS9100W på' på side 8). 1 Trykk på WPS-knappen på Wi-Fi-ruteren.

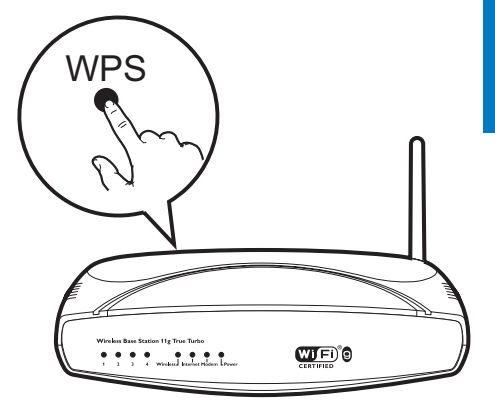

- - ➡ Indikatoren blinker gult og grønt vekselvis.
  - → Innen to minutter begynner indikatoren

     â lyse hvitt, og enheten piper.
  - → <ltem> er koblet til Wi-Fihjemmenettverket.

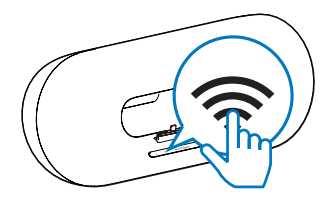

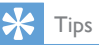

- For enkelte Wi-Fi-rutere kan det hende at du må holde på WPS-knappen for Wi-Fi-tilkobling eller aktivere WPS PBC-funksjonen fra ruterens konfigurasjonssider. Du finner mer informasjon i brukerhåndbøkene for de enkelte ruterne.
- Hvis indikatoren h 259100W forblir gul, har Wi-Fitilkoblingen mislyktes. Vent i 2 minutter, og prøv på nytt. Hvis problemet vedvarer, kan du prøve å konfigurere Wi-Fi-tilkoblingen manuelt (se 'Metode 3: Koble til en Wi-Fi-ruter uten WPS' på side 12).
- Hvis Wi-Fi-tilkoblingen mislykkes enda en gang, starter du DS9100W på nytt og prøver på nytt.

### Metode 3: Koble til en Wi-Firuter uten WPS

#### 📕 Merknad

• Du kan også følge prosedyrene nedenfor for å koble DS9100W til en WPS-ruter manuelt.

For å koble DS9100W til en Wi-Fi-ruter manuelt må du åpne webkonfigurasjonssiden til DS9100W for endring av de interne Wi-Fi-innstillingene. For å gjøre dette trenger du en Wi-Fi-aktivert enhet med en nettleser for å koble til DS9100W midlertidig via Wi-Fi. Den Wi-Fi-aktiverte enheten kan være en iPod touch / iPhone / iPad eller en Wi-Fi-aktivert PC/Mac.

Følg rekkefølgen nedenfor for å koble DS9100W til en Wi-Fi-ruter uten WPS.

- Noter innstillingene til Wi-Fi-ruteren på et papir til å brukes når du konfigurerer Wi-Fi på DS9100W (se 'Finne innstillingene til Wi-Fi-ruteren for hjemmenettverket' på side 12).
- 2 Kontroller at DS9100W er i modusen Assisted Wi-Fi Setup (Assistert Wi-Fikonfigurering). Hvis den ikke er det, aktiverer du modusen Assisted Wi-Fi Setup (Assistert Wi-Fi-konfigurering) på DS9100W (se 'Aktiver modusen Assisted Wi-Fi Setup (Assistert Wi-Fi-konfigurering) i DS9100W.' på side 13).
  - → Det vises et nytt Wi-Fi-nettverk opprettet med DS9100W, med nettverksnavnet (SSID) for Philips\_ Install XXXXXX.
- 3 Koble den Wi-Fi-aktiverte enheten til det nylig opprettede Wi-Fi-nettverket midlertidig (se 'Koble den Wi-Fi-aktiverte enheten til det nylig opprettede Wi-Finettverket.' på side 13).

- 4 Åpne den innebygde websiden til DS9100W med nettleseren til den Wi-Fiaktiverte enheten (se 'Åpne den innebygde websiden til DS9100W' på side 15).
- 5 Endre de interne Wi-Fi-innstillingene til DS9100W basert på innstillingene du skrev ned på papir i trinn 1 (se 'Konfigurer de interne Wi-Fi-innstillingene til DS9100W' på side 15).
- 6 Gjenopprett den Wi-Fi-aktiverte enheten tilbake til de eksisterende innstillingene til Wi-Fi-hjemmenettverket (se 'Gjenopprett den Wi-Fi-aktiverte enheten tilbake til de eksisterende innstillingene til Wi-Fihjemmenettverket.' på side 16).

## Finne innstillingene til Wi-Fi-ruteren for hjemmenettverket

#### 🗧 Merknad

- Se alltid i brukerhåndboken for Wi-Fi-ruteren for hjemmenettverket hvis du trenger detaljerte instruksjoner.
- 1 Koble den Wi-Fi-aktiverte enheten til det eksisterende Wi-Fi-hjemmenettverket.
- 2 Start nettleseren (for eksempel, Apple Safari eller Microsoft Internet Explorer) på den Wi-Fi-aktiverte enheten.
- 3 Åpne konfigurasjonssiden til Wi-Fi-ruteren for hjemmenettverket.
- 4 Finn kategorien for Wi-Fi-innstillinger, og skriv ned følgende informasjon på papir:
  - A Network name (nettverksnavn) (SSID)
  - (B) Wi-Fi security mode (Wi-Fi sikkerhetsmodus) (vanligvis WEP, WPA eller WPA2 hvis det er aktivert)
  - © Wi-Fi password (Wi-Fi-passord) (hvis Wi-Fi security (Wi-Fi-sikkerhet) er aktivert)
  - DHCP mode (DHCP-modus) enabled (aktivert) eller disabled (deaktivert))

(E) Static IP address settings (innstillinger for statisk IP-adresse (hvis DHCPmodus er deaktivert))

#### Aktiver modusen Assisted Wi-Fi Setup (Assistert Wi-Fi-konfigurering) i DS9100W.

- Når enheten har startet opp (se 'Slå DS9100W på' på side 8), trykker du på og holder inne ? på frontpanelet på enheten.
  - → Indikatoren 

    ◆ blinker vekselvis hvitt og gult.
  - ➡ DS9100W oppretter et nytt Wi-Finettverk med nettverksnavnet (SSID) for Philips\_Install XXXXXX.
  - → Det tar ca. 45 sekunder å opprette dette nye Wi-Fi-nettverket.

#### Merknad

- Når du har konfigurert Wi-Fi-innstillingene for DS9100W manuelt, forsvinner dette nye Wi-Finettverket.
- Hvis du ikke klarer å aktivere modusen Assisted Wi-Fi Setup (Assistert Wi-Fi-konfigurering), slår du av DS9100W, slår enheten på igjen og prøver på nytt når enheten er slått på.
- Kontroller at det ikke er noen andre Philips AirPlayaktiverte enheter i Assisted Wi-Fi Setup (Assistert Wi-Fi-konfigurering) samtidig. Hvis flere nye Wi-Fi-nettverk opprettes på denne måten, kan de forstyrre hverandre.

## Koble den Wi-Fi-aktiverte enheten til det nylig opprettede Wi-Fi-nettverket.

Det nye Wi-Fi-nettverket opprettet av DS9100W, tillater bare tilgang til én Wi-Fi-aktivert enhet. For å unngå forstyrrelser fra andre Wi-Fi-enheter anbefales det at du midlertidig deaktiverer Wi-Fifunksjonen på de andre Wi-Fi-enhetene.

#### Alternativ 1: Bruk iPod touch / iPhone / iPad

 Velg Innstillinger -> Wi-Fi på iPod touch / iPhone / iPad.

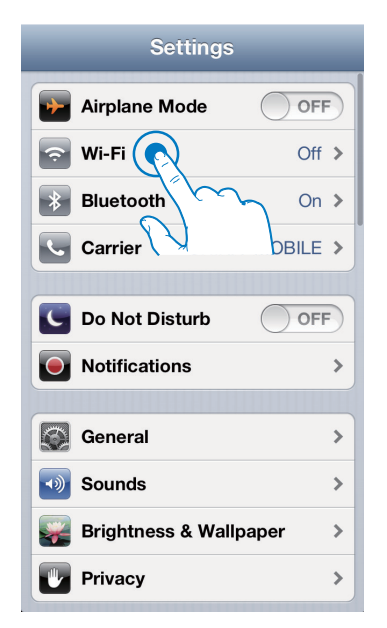

2 Velg Philips\_Install XXXXXX fra listen over tilgjengelige nettverk.

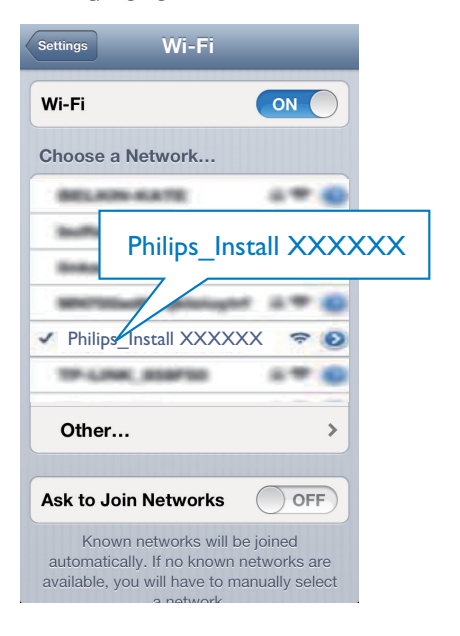

- 3 Vent til Wi-Fi-tilkoblingen er opprettet på iPod touch / iPhone / iPad.
  - → 🛜 vises øverst til venstre på iPod touch / iPhone / iPad.

#### Tips

 Hvis Philips Install XXXXXX ikke er i listen, kan du prøve å skanne de tilgjengelige Wi-Fi-nettverkene på nytt.

#### Alternativ 2: Bruk en Wi-Fi aktivert PC/Mac

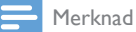

- · Se i brukerhåndboken for PCen/Macen for informasjon om hvordan du kobler PCen/Macen til et Wi-Finettverk.
- Når du kobler til et Wi-Fi-nettverk, må du ikke koble. noen andre nettverkskabler til PCen/Macen.
- 1 Åpne verktøyet for Wi-Fi-konfigurering eller kontrollpanelet på PCen/Macen.
- 2 Skann tilgjengelige Wi-Fi-nettverk.

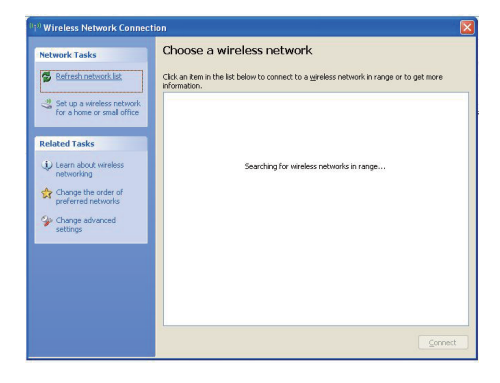

3 Velg Philips\_Install XXXXXX fra listen over tilgjengelige nettverk.

| Network Tasks                             | Choose a wireless network                                                                            |                                                                  |
|-------------------------------------------|----------------------------------------------------------------------------------------------------|------------------------------------------------------------------|
| 💋 Refresh network list                    | Click an item in the list below to connect to a gireless n information.                              | etwork in range or to get more                                   |
| Set up a wireless network                 | ((Q)) <sup>101,40,000</sup>                                                                          | Connected 😭                                                      |
| To anothe or sindi ornee                  | Security-enabled wireless network                                                                    | lite                                                             |
| Related Tasks                             | ((g)) <sup>balland</sup>                                                                             |                                                                  |
| D Learn about wireless                    | Becurity-enabled wireless network (WF                                                                | A2)                                                              |
| networking                                | (( •)) Philips_Install XXXXXX                                                                        |                                                                  |
| Change the order of<br>preferred networks | Unsecured wireless network                                                                           |                                                                  |
| Change advanced settings                  | Because security is not enabled on this ne<br>network might be visible to others. To con<br>Connect. | twork, information sent over this<br>nect to this network, click |
|                                           | ((Q)) -(n)-(Per supera al astra)-(n)-                                                                |                                                                  |
|                                           | Becurity-enabled wireless network (WF                                                                | A2) (1100                                                        |
|                                           | ((q)) ····                                                                                           |                                                                  |

4 Vent til Wi-Fi-tilkoblingen på PCen/Macmaskinen er opprettet.

| Network Tasks                                           | Choose a wirel                                | ess network                                           |                      |
|---------------------------------------------------------|-----------------------------------------------|-------------------------------------------------------|----------------------|
| 💋 Refresh network list                                  | Click an item in the list bel<br>information. | ow to connect to a <u>wi</u> reless network in        | range or to get more |
| Set up a wireless network<br>for a home or small office | (( )) Philips_Insta                           | <b>II XXXXXX</b><br>ireless network                   | Connected 🗙          |
| Related Tasks                                           | You are curre<br>network, dici                | nkly connected to this network. To dis<br>Disconnect. |                      |
| Change the order of preferred networks                  | ((Q)) M.A                                     |                                                       | Automatic 😭          |
| Change advanced settings                                | ((c))                                         | mabled wireless network                               |                      |
|                                                         | Security-                                     | mabled wireless network                               | 0000                 |
|                                                         | ((Q)) ·····                                   |                                                       |                      |
|                                                         | 🖁 🔐 Security-e                                | mabled wireless network                               | 88880                |

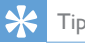

- Tips
- Hvis Philips Install XXXXXX ikke er i listen, kan du prøve å skanne de tilgjengelige Wi-Fi-nettverkene på nytt.

#### Åpne den innebygde websiden til DS9100W

- 1 Start nettleseren Apple **Safari** eller en annen nettleser på den Wi-Fi-aktiverte enheten.
- 2 Skriv inn 192.168.1.1 på adresselinjen i nettleseren, og bekreft.
  - ➡ Konfigurasjonssiden til DS9100W vises.

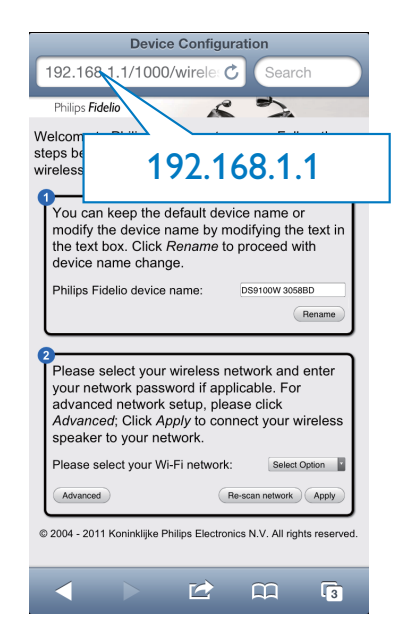

#### Konfigurer de interne Wi-Fiinnstillingene til DS9100W

På konfigurasjonswebsiden til DS9100W kan du konfigurere de interne Wi-Fi-innstillingene til DS9100W for å koble DS9100W til det eksisterende Wi-Fi-hjemmenettverket.

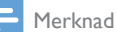

 Kontroller at innstillingene på konfigurasjonswebsiden stemmer med innstillingene til Wi-Fi-hjemmenettverket som du skrev ned på papir.

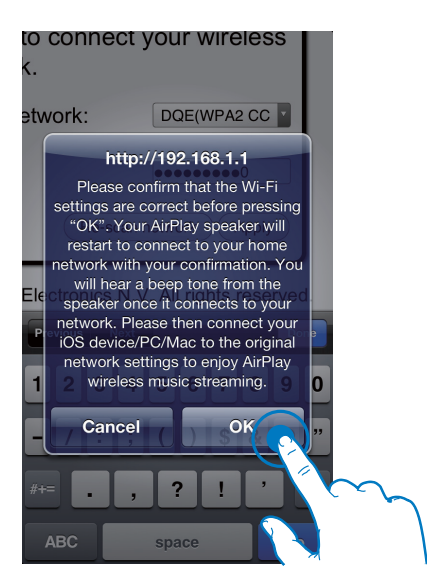

- Følg instruksjonene på skjermen for å konfigurere og bekrefte de interne Wi-Fiinnstillingene til DS9100W.
  - ➡ Etter en stund slutter indikatoren på DS9100Ws frontpanel å blinke, og lyser i stedet hvitt, og enheten piper.
  - Gltem> er koblet til det eksisterende Wi-Fi-hjemmenettverket.

#### Merknad

- Hvis indikatoren På DS9100W ikke lyser vedvarende hvit, mislyktes Wi-Fi-tilkoblingen. Slå av både Wi-Fi-ruteren og DS9100W, og slå dem deretter på igjen for å se om DS9100W kan kobles til Wi-Fihjemmenettverket. Hvis problemet vedvarer, kan du prøve prosedyrene ovenfor på nytt.
- Når du har fullført endringene ovenfor eller slått DS9100W av og på, forsvinner det nye Wi-Fi-nettverket som ble opprettet av DS9100W.

## 🔆 Tips

 Du kan om ønskelig endre navnet til DS9100W i Philips Fidelio Device Name (Enhetsnavn for Philips Fidelio) på konfigurasjonswebsiden til DS9100W.
 Dette er nyttig når du har flere Philips AirPlay-aktiverte enheter i huset og må kunne skille mellom dem.

#### Gjenopprett den Wi-Fiaktiverte enheten tilbake til de eksisterende innstillingene til Wi-Fihjemmenettverket.

#### Merknad

- Kontroller at innstillingene i trinn 2 til 3 nedenfor stemmer med Wi-Fi-hjemmenettverkets innstillinger som du skrev ned på papir.
- Velg Innstillinger -> Wi-Fi på iPod touch / iPhone / iPad.
  - Eller åpne listen over tilgjengelige Wi-Fi-nettverk på PCen/Macen.

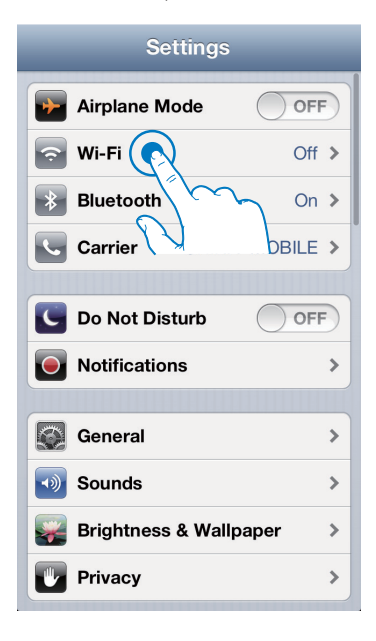

2 Velg nettverksnavnet (SSID) fra listen over tilgjengelige trådløse nettverk.

| Settings Wi-Fi                                                                                |                                                |  |
|-----------------------------------------------------------------------------------------------|------------------------------------------------|--|
| Wi-Fi                                                                                         |                                                |  |
| Choose a Network.                                                                             |                                                |  |
|                                                                                               |                                                |  |
| v (R)                                                                                         | ₽ 🌣 📀                                          |  |
| Other<br>Ask to Join Networks                                                                 | OFF                                            |  |
| Known networks will<br>automatically. If no know<br>available, you will have to<br>a network. | be joined<br>n networks are<br>manually select |  |

- 3 Angi nettverksnøkkelen ved behov.
- 4 Vent på vellykket Wi-Fi-tilkobling til Wi-Fihjemmenettverket.

#### Valgfritt: Endre de interne Wi-Fiinnstillingene eller gi nytt navn til enheten via Safari

Hvis du bruker Safari på den Wi-Fi-aktiverte PCen/Macen, kan du også velge Philips DS9100W XXXXX fra rullegardinlisten Bonjour for å åpne konfigurasjonswebsiden til DS9100W direkte. Her kan du endre de interne Wi-Fi-innstillingene eller gi nytt navn til enheten.

- 1 Klikk på \* -> Valg.
  - ➡ Bokmerkemenyen vises.

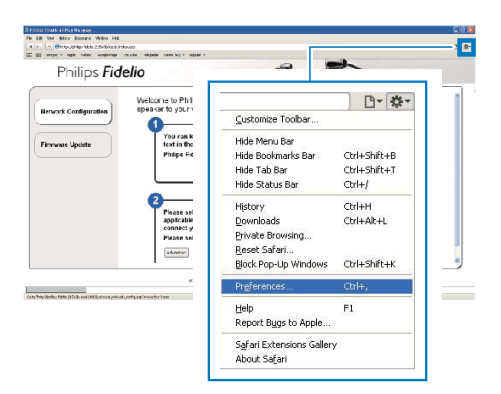

2 Merk av for Inkluder Bonjour for Bokmerkelinjen.

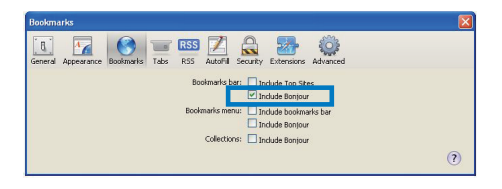

**3** Velg Philips DS9100W XXXXXX fra rullegardinlisten Bonjour som vises ved

bokmerkelinjen.

→ Konfigurasjonssiden til DS9100W vises.

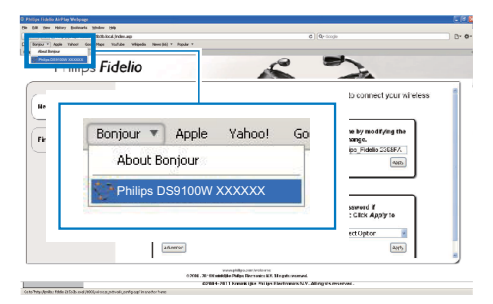

4 Her kan du endre de interne Wi-Fiinnstillingene eller gi nytt navn til enheten.

## 5 Spille av

### Streame lyd fra iTunesmusikkbiblioteket til DS9100W

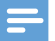

#### Merknad

 Kontroller at iTunes-vertsenheten er koblet til det samme Wi-Fi-nettverket som DS9100W. iTunesenheten kan være en iPod touch / iPhone / iPad med iOS 4.3.3 (eller nyere) eller en Wi-Fi-aktivert PC/Mac med iTunes 10.2.2 (eller nyere).

#### Streame fra iPod touch / iPhone / iPad

- 1 Start iPod / musikkprogrammet på iPod touch / iPhone / iPad.
- 2 Trykk på AirPlay-ikonet.

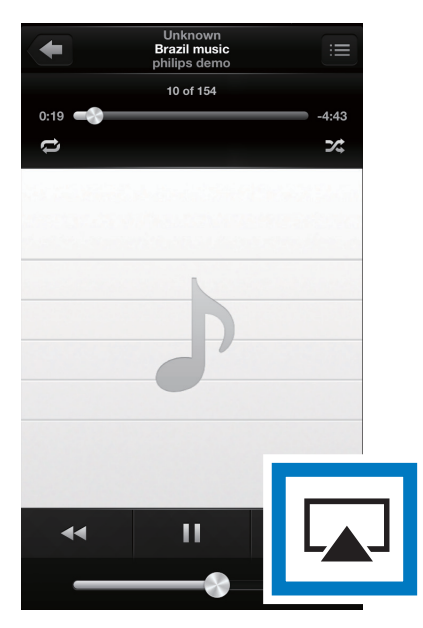

3 Velg Philips DS9100W XXXXXX (eller det egendefinerte navnet) fra AirPlay-listen.

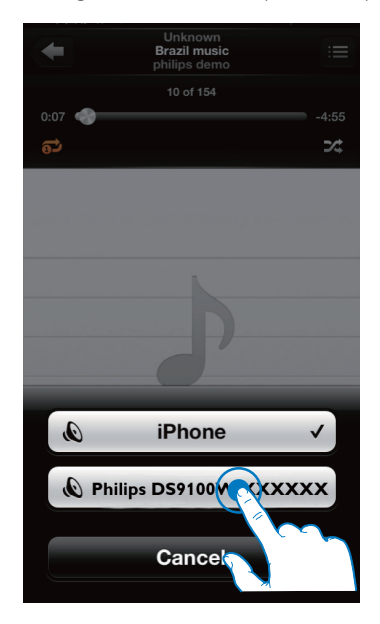

 4 Velg en mediefil, og start avspilling.
 → Etter en stund hører du musikk fra DS9100W.

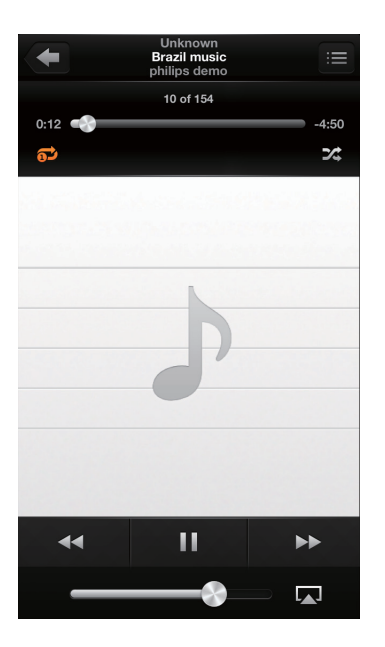

#### Merknad

- Hvis du ikke hører musikk når du har fullført konfigureringen, gjør du ett av følgende på iPod touch / iPhone / iPad:
- (1) Koble fra Wi-Fi-ruteren, og koble til den samme Wi-Fi-ruteren på nytt.
- (2) Lukk alle programmer som kjører i bakgrunnen.
- (3) Slå av iPod touch / iPhone / iPad, og slå den deretter på igjen.

### Streame fra PCen/Macen

- 1 Start iTunes 10.2.2 (eller en nyere versjon) på PCen/Macen.
- 2 Klikk på AirPlay-ikonet i vinduet.

| On the New Course Dr. | General Date Spraced 240 |    |                                | itares |                    |         |        |      |         |                                                                                                    | Q81            |       |
|-----------------------|--------------------------|----|--------------------------------|--------|--------------------|---------|--------|------|---------|----------------------------------------------------------------------------------------------------|----------------|-------|
|                       | *                        |    | ) et                           |        |                    | ŝ 👘     |        |      | _       |                                                                                                    | Quisearch Husk |       |
| LERARY                | Allows by Arts 1         | -  | v New                          | Tee    | Atol               | Genre   | Arting | Farr |         |                                                                                                    |                | _     |
| 7 Next                |                          | 4  | V ALOUT OF LONE                | 3.9    | KOR SLEPPUT        |         |        |      |         |                                                                                                    |                |       |
| El Mexies             |                          | 15 | VE INVESTIGATION SCHOOL        | 35     | ORDAGO             |         |        |      |         |                                                                                                    |                |       |
| C trabane             |                          | 10 | vf 13,66,70,100                |        | OFETRA ALBERA      |         |        |      |         |                                                                                                    |                |       |
| Products              |                          | 1  | v Annalsona                    | 32     | The Outlianted     | General |        |      |         |                                                                                                    |                |       |
| W Ander               |                          | 13 | of Dying In the Sun            | 33     | the Outlines       | General |        |      |         |                                                                                                    |                |       |
| 2006                  |                          | 12 | V CHERES WERES                 | 50     | GOORIZ MONAL       |         |        |      |         |                                                                                                    |                |       |
| C form Dare           |                          | 8  | A HEMDOTTHE                    | 45     | LEAVE RIPES        |         |        |      |         |                                                                                                    |                |       |
|                       |                          | 1  | A HERO                         | 4.2    | nareh carey        |         |        |      |         |                                                                                                    |                |       |
| di seco Basico        |                          | 11 | V HOW WAT SUPPOSED TO LNE WITH | 42     | MOVELED.TO         |         |        |      |         |                                                                                                    |                |       |
| II                    |                          |    | of Oar's Enser Why             | 3.0    | Renalt-Darson      | tread . |        |      |         |                                                                                                    |                |       |
| 270.5                 |                          | 12 | V AGADET AL COES               | 32     | PHE COLLAS         |         |        |      |         |                                                                                                    |                |       |
| XX Genus              |                          |    | V BETHOUSE POCKAGET SOMETAGE   | - 60   | HAD-RENAG          | Sec.    |        |      |         |                                                                                                    |                |       |
|                       |                          | э  | v ANGEL                        | 43     | SARAHINGAO4AN      |         |        |      |         |                                                                                                    |                |       |
| 2) Aun ti             |                          |    | V Typer About Toy              | 22     | Inshe hearrood     | (party) |        |      |         |                                                                                                    |                |       |
| Q 901/Malk            |                          | 2  | V TVN AMERICANE NO             | 4.2    | INTERPRETATION     |         |        |      |         |                                                                                                    |                |       |
| Q Ceeks Mak           |                          |    | V Centre Planette              | 42     |                    | Other   |        |      |         |                                                                                                    |                |       |
| © Rust When           |                          |    | V. Cande Jo the West           | 4.0    |                    |         |        |      |         |                                                                                                    |                |       |
| O Ry Tap Rated        |                          |    |                                |        |                    |         |        |      |         |                                                                                                    |                |       |
| Q: Recently Added     |                          |    |                                |        |                    |         |        | _    |         |                                                                                                    |                |       |
| O Recently Played     |                          |    |                                |        |                    |         |        |      |         |                                                                                                    |                |       |
| O Taji Zh Hold Played |                          |    |                                |        |                    |         |        |      |         |                                                                                                    |                |       |
|                       |                          |    |                                |        |                    |         |        |      |         |                                                                                                    |                |       |
|                       |                          |    |                                |        |                    |         |        |      |         |                                                                                                    |                |       |
|                       |                          |    |                                |        |                    |         | _      |      |         |                                                                                                    |                |       |
|                       |                          |    |                                |        |                    |         |        |      | 1.0     |                                                                                                    |                |       |
|                       |                          |    |                                |        |                    |         |        |      | _       |                                                                                                    |                |       |
|                       |                          |    |                                |        |                    |         |        |      |         |                                                                                                    |                |       |
|                       |                          |    |                                |        |                    |         |        |      | - Pr. 4 |                                                                                                    |                |       |
|                       |                          |    |                                |        |                    |         |        |      | -       | 1 C C C C C C C C C C C C C C C C C C C                                                                                                    |                |       |
|                       |                          |    |                                |        |                    |         |        |      |         | and the second second se |                |       |
|                       |                          |    |                                |        |                    |         |        |      |         |                                                                                                    |                |       |
|                       |                          |    |                                |        |                    |         |        |      |         |                                                                                                    |                |       |
|                       |                          |    |                                |        |                    |         |        |      |         |                                                                                                    |                |       |
|                       |                          |    |                                |        |                    |         |        |      |         |                                                                                                    |                |       |
|                       |                          |    |                                |        |                    |         |        |      |         |                                                                                                    |                |       |
|                       |                          |    |                                |        |                    |         |        |      |         |                                                                                                    |                |       |
|                       | _                        | -  |                                | _      |                    |         | _      | _    |         |                                                                                                    |                |       |
| T A C 00              |                          |    |                                |        | 1.1 Million, 3.8.1 |         |        |      |         |                                                                                                    |                | DAT N |

3 Velg Philips DS9100W XXXXXX (eller det egendefinerte navnet) fra AirPlay-listen.

| Be EK Nev Conce Son Pyword Bp |                 |                              | it in the second second s |         |         |       |   |                                                                                                    |                       |       |
|-------------------------------|-----------------|------------------------------|----------------------------------------------------------------------------------------------------|---------|---------|-------|---|----------------------------------------------------------------------------------------------------|-----------------------|-------|
|                               | *               |                              |                                                                                                    | É.      |         |       | _ |                                                                                                    | <b>Optionsh Music</b> |       |
| INCAST.                       | Album by Aria 1 | a Rate                       | Taxa Artist                                                                                                    | Genere  | Lating  | Plays | _ |                                                                                                    |                       | _     |
|                               |                 | # ALL OLT OF LONE            | 351 AR SPEC                                                                                                    |         |         |       |   |                                                                                                    |                       |       |
| E Real                        | 10              | K Hello TO SAF 24 SORF       | 342 040400                                                                                                    |         |         |       |   |                                                                                                    |                       |       |
| () TY Thires                  | 10              | K 1 TURNITO YOU              | 4.9 OF STRA ALLEN                                                                                                    |         |         |       |   |                                                                                                    |                       |       |
| J. yogana                     |                 | # Antralisticst              | 3.8 ReCarberies                                                                                                    | General |         |       |   |                                                                                                    |                       |       |
| X. Yaqa                       | 13              | if Dyegh the fun             | 337 Te-Calibertei                                                                                                    | General |         |       |   |                                                                                                    |                       |       |
| 084                           | 17              | * CHELTS MEMOR               | SIGN GEORGE/ROOMEL                                                                                                    |         |         |       |   |                                                                                                    |                       |       |
| C Rates State                 | 5               | MUT COMON # 1                | 451 USAMIDHS                                                                                                    |         |         |       |   |                                                                                                    |                       |       |
| 0.00                          |                 | # HERO                       | 423 match carey                                                                                                    |         |         |       |   |                                                                                                    |                       |       |
| O Here Date                   |                 | K HOW AN ESUPPOSED TO USE WE | 4 415 MIDHE MILTON                                                                                                    |         |         |       |   |                                                                                                    |                       |       |
|                               |                 | # Ounlikinew Why             | 3-05 Norah Janes                                                                                                    | Tend    |         |       |   |                                                                                                    |                       |       |
|                               | 13              | # AGADE? ALL DES             | 315 PHL10126                                                                                                    |         |         |       |   |                                                                                                    |                       |       |
| V. Onen                       |                 | A Websche Broad and a        | A CAN BREAK BARRIER                                                                                                    |         |         |       |   |                                                                                                    |                       |       |
|                               | 3               | * AN                         |                                                                                                    |         |         |       |   |                                                                                                    |                       |       |
| () Funes El                   |                 | 1.04                         |                                                                                                    |         |         |       |   |                                                                                                    |                       |       |
| O R1 Mail                     |                 | × 1 H                        |                                                                                                    |         |         |       |   |                                                                                                    |                       |       |
| Q Central Rule                |                 | * C#                         |                                                                                                    |         |         |       |   |                                                                                                    |                       |       |
| O Matchbox                    |                 | * C0                         | a contractor of the second                                                                                                    |         |         |       |   |                                                                                                    |                       |       |
| O NY 150 NASO                 |                 |                              | I My Comput                                                                                                    | er 👘    |         |       |   |                                                                                                    |                       |       |
| Q Recently Added              |                 |                              | T                                                                                                    |         |         |       |   |                                                                                                    |                       |       |
| O variantication              |                 |                              | N                                                                                                    |         |         |       |   |                                                                                                    |                       |       |
| O 1925 FOR PAPER              |                 |                              | N Philips DS!                                                                                                    | 3100V   | 1 X X X | XXX   |   |                                                                                                    |                       |       |
|                               |                 |                              |                                                                                                    |         |         | _     |   |                                                                                                    |                       |       |
|                               |                 |                              |                                                                                                    |         |         |       |   | and the second second se |                       |       |
|                               |                 |                              | Multiple Speake                                                                                                    | re      |         |       |   | - 90                                                                                                    |                       |       |
|                               |                 | _                            | numpe speake                                                                                                    |         |         |       |   | .0.0                                                                                                    |                       |       |
|                               |                 |                              |                                                                                                    | _       |         | _     |   |                                                                                                    |                       |       |
|                               |                 | _                            |                                                                                                    |         |         |       |   |                                                                                                    |                       |       |
|                               |                 |                              |                                                                                                    |         |         |       |   |                                                                                                    |                       |       |
|                               |                 |                              |                                                                                                    | _       |         |       |   |                                                                                                    |                       |       |
|                               |                 |                              |                                                                                                    |         |         |       |   |                                                                                                    |                       |       |
|                               |                 |                              |                                                                                                    |         |         |       |   |                                                                                                    |                       |       |
|                               |                 |                              |                                                                                                    |         |         |       |   |                                                                                                    |                       |       |
|                               |                 |                              |                                                                                                    |         |         |       |   |                                                                                                    |                       | _     |
|                               |                 |                              |                                                                                                    |         |         |       |   |                                                                                                    |                       |       |
|                               |                 |                              |                                                                                                    |         |         |       |   |                                                                                                    | [] Independent        |       |
|                               |                 |                              |                                                                                                    |         |         |       |   |                                                                                                    | Checologia            |       |
|                               |                 |                              |                                                                                                    |         |         |       |   |                                                                                                    |                       |       |
|                               |                 |                              |                                                                                                    |         |         |       |   |                                                                                                    | CA CAMORAGE           | 10416 |

 4 Velg en mediefil, og start avspilling.
 → Etter en stund hører du musikk fra DS9100W.

|                    |                 |                 |                     | r.                  | 344     |       |       |     |    |             | _ web. |
|--------------------|-----------------|-----------------|---------------------|---------------------|---------|-------|-------|-----|----|-------------|--------|
|                    | * (72)          | -               |                     | Cardo Is            | Cia NYN |       |       |     |    | Arberds Aut |        |
|                    |                 |                 | 11-                 |                     |         |       |       | -10 |    |             |        |
|                    | Minin by Artico | of Names        |                     | Time A/54           | Ease    | Ridag | PlayC |     |    |             |        |
| 27 Mars            |                 | e encoro        | KOW.                | LON ARE SAFET       |         |       |       |     |    |             |        |
| Li Anton           |                 | E K 1483 10 D   | is 34 DOBINY        | 142 0404B           |         |       |       |     |    |             |        |
| CT (K 24M)         |                 | ID RETAINING    | 90                  | 10 ORBITE HARSA     |         |       |       |     |    |             |        |
| (T) hobats         |                 | s if Adeal hale | *                   | Init. The Galdwide  | Grevi   |       |       |     |    |             |        |
| (X. 6400           |                 | a roneate       | 1.0                 | IST The Owner on    | Greek   |       |       |     |    |             |        |
| 1000               |                 | O R CRARIES     | OE9485              | 1/0 (004039068      |         |       |       |     |    |             |        |
| Time Son           |                 | 5 KHORODA       | M                   | 158 10441945        |         |       |       |     |    |             |        |
| MAN D              |                 | 1 111000        |                     | FLD water-same      |         |       |       |     |    |             |        |
| O tem Parts        |                 | I F PERAMIT     | UPPORT FOLSK AFTL.  | KUD 1982962.00X304  |         |       |       |     |    |             |        |
|                    |                 | s if OwnWeev    | uty:                | 146 Next Jeve       | 'Nesi   |       |       |     |    |             |        |
|                    |                 | D # ALADET 6.   | 10001               | TOD IME.COUNT       |         |       |       |     |    |             |        |
| 10 Mart 1          |                 | # OCTADES       | PROMINER STRATE     | 140 PORO -NIETI 40. | 040     |       |       |     |    |             |        |
|                    |                 | 3 47.4958       |                     | KOR SALAHIKCADHAR   |         |       |       |     |    |             |        |
| S) Town S1         |                 | J IT TRANSMEN   | ur fru              | 101 Talk Transed    | OWER    |       |       |     |    |             |        |
| SP X1 Hat          |                 | 2 KIMLAN        | 45.0EAU             | ISS WEINER ROBIOR   |         |       |       |     |    |             |        |
| () demident        |                 | of Cares Flat   | and a second second | 1.0                 | Oter    |       |       |     |    |             |        |
| @ Pag 28 Max Paged |                 |                 |                     |                     |         |       |       |     |    |             |        |
|                    |                 |                 |                     | Philips D           | 0S91    | 001   | I XX) | xxx | 88 |             |        |

### 🔆 Tips

- Når du streamer lyd fra iTunes-musikkbiblioteket på en PC/Mac, kan du velge mer enn én AirPlay-aktivert enhet (hvis tilgjengelig) i trinn 3 for å streame musikk til alle enhetene samtidig.
- Hvis du bruker en eldre versjon av iTunes, kan AirPlayikonet være 🗟 i stedet for 🔼

### Spille av og lade iPod/ iPhone/iPad direkte via dokkingkontakten

#### Kompatibel iPod/iPhone/iPad

Denne enheten støtter avspilling og lading av følgende iPod-, iPhone- og iPad-modeller.

Laget for

- iPhone 5
- iPad (fjerde generasjon)
- iPad mini
- iPod touch (femte generasjon)

#### Sette i iPod/iPhone/iPad

• Dokk iPod/iPhone/iPad.

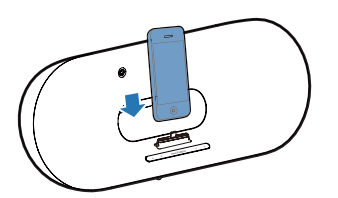

#### Slik fjerner du iPod/iPhone/iPad:

• Ta iPod/iPhone/iPad av dokkingstasjonen.

#### Høre på iPod/iPhone/iPad

- 1 Kontroller at iPod/iPhone/iPad er satt i riktig.
- 2 Trykk gjentatte ganger på 🛙 for å velge dokkingkilden for iPod/iPhone/iPad.
- 3 Trykk på ►II.
  - → Den tilkoblede iPod-/iPhone-/iPadenheten begynner å spille av.
  - Trykk på ►II for å sette avspillingen på pause / fortsette avspillingen.
  - Hvis du vil hoppe til et spor, trykker du på venstre- eller høyreknappen.
  - Hvis du vil søke under avspilling, trykker du på og holder nede venstre-/ høyreknappen. Slipp dem igjen for å gjenoppta normal avspilling.
  - For å navigere gjennom menyen trykker du på MENU. Deretter trykker du på opp-/nedknappenefor å velge, og trykker på OK for å bekrefte.

#### Lade iPod/iPhone/iPad

Den dokkede iPod-/iPhone-/iPadenheten begynner å lades med én gang enheten kobles til et strømuttak.

## Styre avspillingen

Du kan velge forskjellige avspillingsalternativer fra iTunes-vertsenheten eller DS9100W.

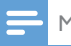

#### Merknad

- Prosedyrene nedenfor er basert på fjernkontrollen som følger med DS9100W.
- Kontroller at streaming av lyd fra iTunesmusikkbiblioteket til DS9100W fungerer.
- For å starte avspillingen eller sette avspillingen på pause i AirPlay- eller dokkingmodus trykker du på 
  II.

- For å gå til forrige eller neste spor i AirPlayeller dokkingmodus trykker du på venstre-/ høyreknappene.
- For å justere volumet trykker du gjentatte ganger på **VOL +/-**.
- For å dempe eller gjenopprette volumet trykker du på <sup>K</sup>.
- For å bytte til MP3-koblingslydkilden (hvis tilkoblet) trykker du på C.
- For å få tilgang til iPod-/iPhone-/iPadmenyen i dokkingmodus trykker du på MENU.
- For å navigere gjennom iPod-/iPhone-/ iPad-menyen i dokkingmodus trykker du på opp-/nedknappene.
- For å bekrefte et valg i dokkingmodus trykker du på **OK**.

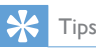

 Hvis du streamer musikk fra en PC/Mac: For å kontrollere musikkavspilling fra DS9100W starter du iTunes og merker av for Tillat iTunes-lydkontroll fra eksterne høyttalere i Rediger (for Windows), eller iTunes (for Mac) -> Innstillinger ... -> Enheter.

### Bruke avanserte lydinnstillinger

## Hvis iTunes-vertsenheten er en iPod touch / iPhone / iPad:

For avanserte lydinnstillinger og tilleggsfunksjoner kan du bruke iPod touch / iPhone / iPad til å laste ned programmet **Philips SoundStudio** fra Apples App Store. Det er et gratisprogram fra Philips.

## 🔆 Tips

 Du kan også oppgrader fastvaren på enheten gjennom Philips SoundStudio-appen direkte (se 'Alternativ 1: Oppdater via Philips SoundStudio (anbefales)' på side 22).

#### Hvis iTunes-vertsenheten er en Wi-Fi-aktivert PC/Mac:

For avanserte lydinnstillinger kan du bruke equalizeren som er tilgjengelig i iTunes direkte (**Vis -> Vis equalizer**).

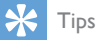

• Du finner mer informasjon i hjelpedokumentasjonen for iTunes.

## Spill av fra en ekstern enhet

Du kan også lytte til en ekstern lydspiller via DS9100W.

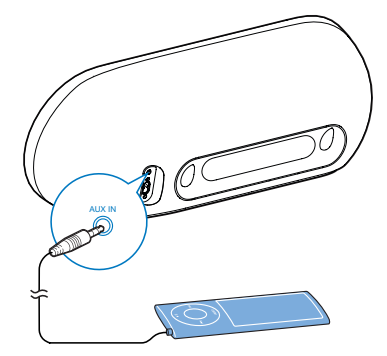

- 1 Koble en 3,5 mm lydkabel til:
  - AUX IN-kontakten på baksiden av DS9100W.
  - hodetelefonkontakten på en ekstern lydspiller.
- 2 Trykk på C for å velge kilden for MP3koblingen.

## 6 Oppdatere fastvare

#### Advarsel

 Koble alltid DS9100W til et strømuttak når du skal oppdatere fastvaren. Ikke slå av DS9100W når fastvaren oppdateres.

Du kan oppdatere fastvaren gjennom **Philips SoundStudio**-applikasjonen eller fra en PC/Mac.

### Alternativ 1: Oppdater via Philips SoundStudio (anbefales)

- 1 Kjør Philips SoundStudio-appen på iPod/ iPhone/iPad.
- 2 Gå til **Settings** (Innstillinger) på app.
- **3** Velg **Firmware upgrade** (Fastvareoppgradering).
- 4 Følg instruksjonene på skjermen for å finne ny fastvare, og fortsett med oppgraderingen.

## Alternativ 2: Oppdater fra en PC/Mac

#### Laste ned oppdateringsfilen

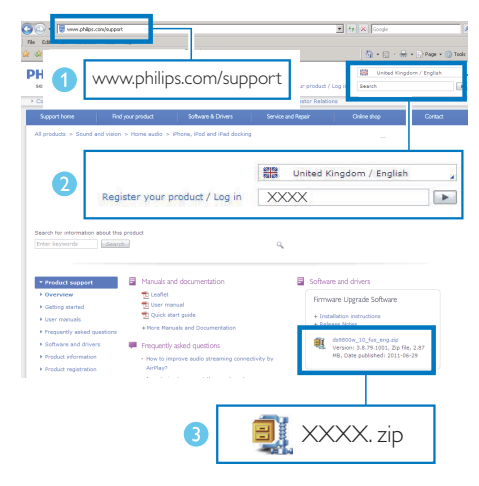

- 1 På PCen/Macen går du til www.philips. com/support.
- 2 Skriv inn modellnummeret for å finne den nyeste tilgjengelige oppgraderingsfilen for fastvaren.
- **3** Pakk ut og lagre oppgraderingsfilen på harddisken.

#### Oppdatere fastvare

#### Merknad

 Hvis du vil bruke en annen nettleser enn Apple Safari på PCen/Macen, må du huske å åpne konfigurasjonssiden til Wi-Fi-ruteren og skrive ned DS9100Ws IP-adresse, Brukerhåndboken for Wi-Firuteren forklarer hvordan du finner IP-adressene til enheter som er koblet til Wi-Fi-ruteren.

- Slå på DS9100W (se 'Slå DS9100W på' på side 8).

  - → <ltem> kobles til det siste konfigurerte Wi-Fi-nettverket automatisk.
- 2 Kontroller at DS9100W og PCen/Macen er koblet til den samme Wi-Fi-ruteren.
- 3 Åpne Apple Safari på PCen/Macen, og velg deretter Philips DS9100W XXXXX fra rullegardinlisten Bonjour.
  - Eller åpne en annen nettleser på PCen/Macen, og skriv deretter inn IPadressen til DS9100W (tilgjengelig på konfigurasjonssiden til Wi-Fi-ruteren) på adresselinjen.
    - → Konfigurasjonssiden til DS9100W vises.

| Alast Print 2.12.2 | n to begin toolde vilgede teenijit * Ander * |  |
|--------------------|----------------------------------------------|--|
|                    |                                              |  |
| Г                  |                                              |  |
|                    | Bonjour 🔻 Apple Yahoo! Go                    |  |
|                    | About Bonjour                                |  |
|                    | Philips DS9100W XXXXXX                       |  |
|                    |                                              |  |
|                    |                                              |  |
|                    | Accessed, Stational & Stational of Stational |  |

4 Velg Firmware Update (Fastvareoppdatering), og følg

instruksjonene på skjermen for å fullføre oppdateringsprosessen.

#### - Merknad

- Hvis fastvareoppdateringen mislykkes, kan du prøve prosedyren ovenfor på nytt.
- Hvis det er noen problemer med Wi-Fi-tilkoblingen etter vellykket fastvareoppdatering, kan du starte DS9100W på nytt og deretter prøve å konfigurere Wi-Fi-nettverket for DS9100W på nytt (se 'Koble til Wi-Fi-nettverket for AirPlay' på side 10).

## 7 Produktinformasjon

#### Merknad

• Produktinformasjon kan endres uten varsel.

## Spesifikasjoner

### Generell informasjon

| Vekselstrøm     | 100–240 V∼,        |
|-----------------|--------------------|
|                 | 50/60 Hz           |
| Effektforbruk i | 100 W              |
| driftsmodus     |                    |
| Mål             | 562 x 219 x 180 mm |
| Vekt            |                    |
| - Hovedenhet    | 6,4 kg             |

#### Forsterker

| 2 X 50 W RMS           |
|------------------------|
| 20–20 000 Hz,<br>–3 dB |
| > 90 dB                |
| 600 mV RMS,<br>10 kOhm |
|                        |

### Høyttalere

| 6 ohm                  |
|------------------------|
| 110 mm basshøyttaler + |
| 42 mm diskanthøyttaler |
| > 85 dB/m/W            |
|                        |

### Trådløst

| 802.11 b/g                                           |
|------------------------------------------------------|
| WEP (64 eller 128 biter),                            |
| WPA/WPA2 (8–63 tegn)                                 |
| 2412–2462 MHz<br>(CH1–CH11) (for<br>/79,/37,/55,/97) |
| 2412–2472 MHz (CH1–<br>CH13) (for /12, /10, /05)     |
| Ja                                                   |
|                                                      |

## 8 Feilsøking

#### Advarsel

• Fjern aldri dekselet på dette apparatet.

Du må aldri forsøke å reparere systemet selv hvis du fortsatt vil beholde garantien.

Hvis det oppstår problemer når du bruker dette apparatet, bør du kontrollere de følgende punktene før du ber om service. Hvis problemet ikke blir løst, bør du gå til Philips' webområde (www.philips.com/welcome). Når du kontakter Philips, må du sørge for at apparatet er i nærheten, og at modellnummeret og serienummeret er tilgjengelig.

#### lkke strøm

- Kontroller at strømledningen til enheten er ordentlig koblet til.
- Kontroller at strømuttaket fører strøm.

#### Ingen lyd

- Juster volumet.
- Kontroller nettverkstilkoblingen. Konfigurer nettverket på nytt hvis det er nødvendig (se 'Koble til Wi-Fi-nettverket for AirPlay' på side 10).
- Kontroller at du har valgt riktig lydkilde.

#### Enheten svarer ikke

- Trykk på og hold inne Ø på DS9100W i mer enn 5 sekunder for å tilbakestille enheten. Konfigurer deretter Wi-Finettverket for DS9100W på nytt (se 'Koble til Wi-Fi-nettverket for AirPlay' på side 10).
- Ta ut strømledningen og sett den inn igjen, og slå deretter enheten på igjen.

#### Fjernkontrollen virker ikke

 Før du trykker på en funksjonsknapp, må du velge den riktige kilden med fjernkontrollen i stedet for hovedenheten.

- Reduser avstanden mellom fjernkontrollen og enheten.
- Sett inn batteriene med polene riktig (tegnene +/-) som vist.
- Bytt ut batteriet.
- Rett fjernkontrollen direkte mot sensoren foran på DS9100W.

#### Wi-Fi-nettverkstilkobling mislyktes

- Kontroller om Wi-Fi-ruteren er Wi-Fi 802.11 b/g-sertifisert. Denne enheten er bare kompatibel med Wi-Fi 802.11b/g-sertifiserte rutere.
- Hvis Wi-Fi-ruteren er Wi-Fi 802.11n-sertifisert, må du aktivere 802.11
   b/g-modusen. <Item> støtter ikke tilkobling til rutere med kun 802.11n.
- Denne enheten støtter ikke WPS-PINmetoden.
- Hvis Wi-Fi-ruteren støtter WPS- og WPS-PBC-metoden, men mislykkes i å koble til DS9100W, kan du prøve med den manuelle metoden for Wi-Fi-konfigurering (se 'Metode 3: Koble til en Wi-Fi-ruter uten WPS' på side 12).
- Aktiver SSID broadcast (SSID-kringkasting) på Wi-Fi-ruteren.
- Sørg for tilstrekkelig avstand til potensielle kilder for forstyrrelser som kan påvirke Wi-Fi-signalet, for eksempel mikrobølgeovner.
- Hvis du ikke kan bruke PCen til konfigurering av Wi-Fi-nettverket, må du kontrollere om PCen bruker et Wi-Finettverk. Du kan ikke bruke Ethernettilkobling for konfigurering av AirPlaynettverk.
- Kontroller at SSID-navnet til ruteren består av alfanumeriske tegn og ikke inneholder noen mellomrom eller spesialtegn, som %/#/\*.
- Hvis du velger å gi AirPlay-enheten Philips DS9100W XXXXX et nytt navn på innstillingsmenyen, må du passe på å ikke bruke spesialtegn eller symboler:

 For enkelte nye typer Wi-Fi-rutere kan det opprettes et nettverksnavn (SSID) automatisk når du bruker WPS for tilkobling. Endre alltid det standard nettverksnavnet (SSID) til et enkelt navn som bare består av alfanumeriske tegn, og endre også Wi-Fi-sikkerhetsmodusen for å sikre nettverket.

#### Sporadiske avbrudd i AirPlay-musikkstreaming

Utfør én av eller alle følgende handlinger:

- Flytt DS9100W nærmere Wi-Fi-ruteren.
- Fjern eventuelle hindringer mellom DS9100W og Wi-Fi-ruteren.
- Unngå å bruke en Wi-Fi-kanal som overlappes av Wi-Fi-nettverket i nærheten.
- Kontroller om nettverkshastigheten er høy nok (i tilfeller hvor flere enheter deler samme ruter, kan AirPlay-ytelsen bli påvirket). Slå av andre enheter som er koblet til ruteren.
- Aktiver Quality of Service (QoS) (tjenestekvalitet) (hvis det er tilgjengelig på Wi-Fi-ruteren).
- Slå av andre Wi-Fi-rutere.

#### Manglende AirPlay-ikon på iTunesvertsenheten

- Kontroller at DS9100W allerede er koblet til Wi-Fi-hjemmenettverket.
- Før du åpner iTunes, må du kontrollere at du har aktivert Bonjour-tjenesten på PCen. Eksempel med Windows XP: For å aktivere tjenesten kan du klikke på Start -> Kontrollpanel, dobbeltklikke på Administrative Verktøy -> Tjenester -> Bonjour-tjeneste og deretter klikke på Start etterfulgt av OK på hurtigmenyen.
- Prøv med å starte DS9100W på nytt hvis problemet vedvarer.

#### AirPlay-tilkobling mislyktes med Mac eller PC

- Deaktiver brannmuren og sikkerhetsprogramvaren midlertidig for å se om de blokkerer portene som AirPlay bruker til å streame innhold. Se hjelpedokumentasjon for brannmuren og sikkerhetsprogramvaren for informasjon om hvordan du opphever blokkeringen av portene som brukes av AirPlay.
- Når du bruker iPod touch / iPhone / iPad / Mac / PC for AirPlay, kan du prøve med å starte iPod touch / iPhone / iPad, iTunes eller DS9100W på nytt hvis musikkavspillingen hakker eller stopper.
- Videostreaming eller FTP-nedlastinger kan overbelaste ruteren og kan derfor føre til avbrudd under AirPlay-musikkavspilling. Prøv å redusere belastningen til ruteren.

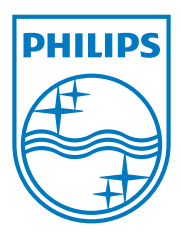

Specifications are subject to change without notice. 2013 © WOOX Innovations Limited.All rights reserved. This product was brought to the market by WOOX Innovations Limited or one of its affiliates, further referred to in this document as WOOX Innovations, and is the manufacturer of the product.WOOX Innovations is the warrantor in relation to the product with which this booklet was packaged. Philips and the Philips Shield Emblem are registered trademarks of Koninklijke Philips N.V.

DS9100W\_UM\_10\_V3.0

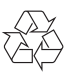